# <u>Configuração WiFiber 121 AC – EPON</u> <u>OLT Intelbras 4840E</u>

### Premissas:

• Realizar o procedimento de ativação da WiFiber 121 AC na OLT 4840E.

#### Versão: WiFiber 121 AC

• Versão de firmware a partir: V201215

| Sistema             |                                    |  |  |  |  |
|---------------------|------------------------------------|--|--|--|--|
| Nome do Dispositivo | 121AC                              |  |  |  |  |
| Tempo Ativo         | 3 min                              |  |  |  |  |
| Versão do Firmware  | V201215                            |  |  |  |  |
| Uso de CPU          | 1%                                 |  |  |  |  |
| Uso de Memória      | 28%                                |  |  |  |  |
| Servidores DNS      | 1.0.0.1, 1.1.1.1, 8.8.8.8, 8.8.4.4 |  |  |  |  |
| IPv4 Gateway Padrão | 192.168.100.1                      |  |  |  |  |
| IPv6 Gateway Padrão |                                    |  |  |  |  |

### Configuração necessária na OLT

No exemplo abaixo, será configurado duas VLANs configuradas na porta <u>Ethernet 2</u> de uplink, uma provendo acesso a um servidor PPPoE (vlan20) e outra provendo acesso a um servidor DHCP (vlan100). Também serão configuradas ambas as VLAN na porta <u>EPON 4</u>, para a comunicação com as ONTs.

### Criar as VLANs 20 e 100 e inserir as portas Ethernet 2 e EPON 4.

Acesse sua OLT 4840E e entre no modo de configuração global;

OLT4840E(config)# vlan 20,100

- OLT4840E(config-if-vlan)# switchport ethernet 0/2
- OLT4840E(config-if-vlan)# switchport pon 0/4
- OLT4840E(config-if-vlan)# exit

OLT4840E(config-if-vlan)#vlan 20,100 OLT4840E(config-if-vlan)#switchport ethernet 0/2 Add VLAN port successfully.

OLT4840E(config-if-vlan)#switchport pon 0/4 Add VLAN port successfully.

OLT4840E(config-if-vlan)#exit

### Acessar a porta Ethernet 2 e configurá-la no modo trunk e permitir apenas as VLAN desejadas.

Entre no modo de configuração global;

OLT4840E(config)# interface ethernet 0/2

OLT4840E(config-if-ethernet-0/2)# ingress acceptable-frame tagged

Config acceptable-frame type successfully!

OLT4840E(config-if-ethernet-0/2)# switchport mode trunk

OLT4840E(config-if-ethernet-0/2)# switchport trunk allowed vlan 20

OLT4840E(config-if-ethernet-0/2)# switchport trunk allowed vlan 100

OLT4840E(config-if-ethernet-0/2)# exit

OLT4840E(config)#interface ethernet 0/2 OLT4840E(config-if-ethernet-0/2)#ingress acceptable-frame tagged Config acceptable-frame type successfully!

OLT4840E(config-if-ethernet-0/2)#switchport mode trunk OLT4840E(config-if-ethernet-0/2)#switchport trunk allowed vlan 20 OLT4840E(config-if-ethernet-0/2)#switchport trunk allowed vlan 100 OLT4840E(config-if-ethernet-0/2)#exit

## <u>Acessar a porta EPON 4 e configurá-la no modo trunk e permitir apenas as VLAN desejadas.</u>

Entre no modo de configuração global;

OLT4840E(config)# interface pon 0/4

OLT4840E(config-if-pon-0/4)# ingress acceptable-frame tagged

Config acceptable-frame type successfully!

OLT4840E(config-if-pon-0/4)# switchport mode trunk

OLT4840E(config-if-pon-0/4)# switchport trunk allowed vlan 20

OLT4840E(config-if-pon-0/4)# switchport trunk allowed vlan 100

OLT4840E(config-if-pon-0/4)# exit

OLT4840E(config)#interface pon 0/4 OLT4840E(config-if-pon-0/4)#ingress acceptable-frame tagged Config acceptable-frame type successfully!

OLT4840E(config-if-pon-0/4)#switchport mode trunk OLT4840E(config-if-pon-0/4)#switchport trunk allowed vlan 20 OLT4840E(config-if-pon-0/4)#switchport trunk allowed vlan 100 OLT4840E(config-if-pon-0/4)#exit

#### Salvar as configurações

Entre no modo de configuração privilegiado;

OLT4840E# copy running-config startup-config

Startup config in flash will be updated, are you sure(y/n)? [n]y

Building, please wait...

Update startup config successfully.

OLT4840E#copy running-config startup-config Startup config in flash will be updated, are you sure(y/n)? [n]y

Building, please wait... Update startup config successfully.

OLT4840E#

### Configuração necessária na WiFiber 121 AC

Abaixo está o passo a passo da configuração no modo Cliente PPPoE;

| intelbras<br>WiFiber 121 AC |         |      |             |                         |                |                    |                                                                                                    |       |             |  |
|-----------------------------|---------|------|-------------|-------------------------|----------------|--------------------|----------------------------------------------------------------------------------------------------|-------|-------------|--|
| Status                      | LAN     | WLAN | WAN         | Serviços                | VolP           | Avançado           | Diagnósticos                                                                                                    | Admin | Estatística |  |
|                             |         |      |             |                         |                |                    |                                                                                                    |       |             |  |
|                             |         | 1    | PON WA      | N<br>é usada nara confi | ourar os pará  | metros para PONM   | ΔN                                                                                                    |       |             |  |
| WAN                         |         |      | Cata pagina |                         | guiar os parar | neuos para i orun  |                                                                                                    |       |             |  |
| Configuraçã                 | ões WAN |      | new link    | <u>~</u> 2              |                |                    |                                                                                                    |       |             |  |
| Interface pa                | drão    |      | Ativar VLA  | AN:                     |                | <u>ی</u>           |                                                                                                    |       |             |  |
|                             |         |      | VLAN ID:    |                         | 20             | 4                  | •                                                                                                    |       |             |  |
|                             |         |      | Marcação    | 802.1p                  |                | ~                  |                                                                                                    |       |             |  |
|                             |         |      | Tipo de Co  | onexão WAN:             | Pi             | PPOE Y             |                                                                                                    |       |             |  |
|                             |         |      | Ativar NA   | PT:                     | 2              |                    |                                                                                                    |       |             |  |
|                             |         |      | Ativar Qo   | S:                      |                |                    |                                                                                                    |       |             |  |
|                             |         |      | Admin Sta   | itus:                   | 0,             | Ativar 🔿 Desativar |                                                                                                    |       |             |  |
|                             |         |      | Tipo de co  | nexão:                  | IN             | TERNET             | ~ 6                                                                                                    |       |             |  |
|                             |         |      | MTU:        |                         | 15             | 00                 |                                                                                                    |       |             |  |
|                             |         |      | Ativar IGM  | IP-Proxy:               |                |                    |                                                                                                    |       |             |  |
|                             |         |      | Ativar ML   | D-Proxy::               |                |                    |                                                                                                    |       |             |  |
|                             |         |      | IP Protoco  | olo:                    | IP             | v4 <b>N</b>        | <ul> <li>Image: A set of the set of the</li></ul> |       |             |  |
|                             |         |      | Configur    | rações de PPP:          |                |                    |                                                                                                    |       |             |  |
|                             |         |      | Usuário:    |                         |                |                    | 20-5                                                                                                    |       |             |  |
|                             |         |      | Senha:      |                         |                |                    | •                                                                                                    | 7     |             |  |
|                             |         |      | Tipo:       |                         |                |                    | Contínuo                                                                                                    | ~     |             |  |
|                             |         |      | Tempo Oc    | ioso (seg):             |                |                    |                                                                                                    |       |             |  |
|                             |         |      | Método de   | autenticação:           |                |                    | AUTO 🗸                                                                                                    |       |             |  |
|                             |         |      | Nome do s   | servidor:               |                |                    |                                                                                                    | ]     |             |  |
|                             |         |      | Nome do s   | serviço:                |                |                    |                                                                                                    |       |             |  |
|                             |         |      | Mapeam      | ento de Portas:         |                |                    |                                                                                                    |       |             |  |
|                             |         |      | LAN_1       |                         |                |                    | LAN_2                                                                                                    |       |             |  |
|                             |         |      | 🗹 5G        |                         |                |                    |                                                                                                    |       |             |  |
|                             |         |      | 5G-AP       | 1                       |                |                    | 5G-AP2                                                                                                    | 2     |             |  |
|                             |         |      | 5G-AP3      | 3                       |                |                    | 5G-AP4                                                                                                    | 0     |             |  |
|                             |         |      | Z.4G        |                         |                |                    |                                                                                                    |       |             |  |
|                             |         |      | 2.4G-A      | P1                      |                |                    | 2.4G-AP2                                                                                                    |       |             |  |
|                             |         |      | 2.4G-A      | P3                      |                |                    | 2.4G-AP4                                                                                                    |       |             |  |
|                             |         | 9    | Aplicar     | Remover                 |                |                    |                                                                                                    |       |             |  |

- 1: Acessar o menu "WAN -> Configuração WAN";
- 2: Selecionar "New Link";
- 3: Marcar a opção "Ativar VLAN";
- 4: Inserir a VLAN ID desejada;
- 5: Selecionar o Tipo de conexão WAN "PPPoE";
- 6: Selecionar Tipo de Conexão "INTERNET";

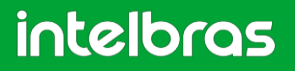

7: Inserir a informação de autenticação da conta PPPoE;

- 8: Marcar as portas desejadas que estarão vinculadas a VLAN configurada;
- 9: Clicar em "Aplicar" para salvar a configuração.

Passo a Passo da configuração no modo Cliente DHCP;

|              |         | Pros |                                                                                                    |                                                                                                    |                 |                  |                                                                                                    |                                     |       | <u>S</u>    |
|--------------|---------|------|----------------------------------------------------------------------------------------------------|----------------------------------------------------------------------------------------------------|-----------------|------------------|----------------------------------------------------------------------------------------------------|-------------------------------------|-------|-------------|
| Status       | LAN     | WLAN | WAN                                                                                                    | Serviços                                                                                                    | VolP            | Avançado         | Diagno                                                                                                    | osticos                             | Admin | Estatística |
|              |         |      |                                                                                                    |                                                                                                    |                 |                  |                                                                                                    |                                     |       |             |
|              |         | 1    | PON WAI                                                                                                    | N<br>é usada para confi                                                                                                    | iourar os parâr | netros para PON  | IWAN                                                                                                    |                                     |       |             |
| WAN          |         |      |                                                                                                    |                                                                                                    | o               |                  |                                                                                                    |                                     |       |             |
| Configuraç   | ões WAN |      | new link                                                                                                    | <u> </u>                                                                                                    |                 | 2                |                                                                                                    |                                     |       |             |
| Interface pa | adrão   |      | Ativar VLA                                                                                                    | AN:                                                                                                    |                 | <b>.</b>         |                                                                                                    |                                     |       |             |
|              |         |      | VLAN ID:                                                                                                    |                                                                                                    | 10              |                  | 4                                                                                                    |                                     |       |             |
|              |         |      | Marcação                                                                                                    | 802.1p                                                                                                    |                 | ~                | -                                                                                                    |                                     |       |             |
|              |         |      | Tipo de Co                                                                                                    | onexão WAN:                                                                                                    | IP              | oE 🗸             | 5                                                                                                    |                                     |       |             |
|              |         |      | Ativar NAF                                                                                                    | PT:                                                                                                    |                 |                  |                                                                                                    |                                     |       |             |
|              |         |      | Ativar QoS                                                                                                    | S:                                                                                                    |                 | -                |                                                                                                    |                                     |       |             |
|              |         |      | Admin Sta                                                                                                    | tus:                                                                                                    | •               | Ativar 🔿 Desativ | ar                                                                                                    | 1                                   |       |             |
|              |         |      | Tipo de co                                                                                                    | nexão:                                                                                                    | IN              | TERNET           | ~                                                                                                    | 6                                   |       |             |
|              |         |      | MTU:                                                                                                    |                                                                                                    | 15              | 00               |                                                                                                    |                                     |       |             |
|              |         |      | Ativar IGM                                                                                                    | IP-Proxy:                                                                                                    |                 |                  |                                                                                                    |                                     |       |             |
|              |         |      | Ativar MLC                                                                                                    | D-Proxy::                                                                                                    |                 |                  |                                                                                                    |                                     |       |             |
|              |         |      | IP Protoco                                                                                                    | lo:                                                                                                    | IP              | v4               | ~                                                                                                    |                                     |       |             |
|              |         |      | Configur                                                                                                    | ações IP da WA                                                                                                    | N:              |                  |                                                                                                    |                                     |       |             |
|              |         |      |                                                                                                    |                                                                                                    |                 |                  |                                                                                                    |                                     |       |             |
|              |         |      | Tipo:                                                                                                    |                                                                                                    |                 |                  | O Fixed I                                                                                                    |                                     | 7     |             |
|              |         |      | Tipo:<br>Endereço                                                                                                    | IP Local:                                                                                                    |                 |                  | O Fixed I                                                                                                    |                                     | 7     |             |
|              |         |      | Tipo:<br>Endereço I                                                                                                    | IP Local:                                                                                                    |                 |                  | O Fixed I                                                                                                    |                                     | ]7    |             |
|              |         |      | Tipo:<br>Endereço I<br>Endereço I                                                                                                    | IP Local:<br>IP Remoto:                                                                                                    |                 |                  | O Fixed II<br>0.0.0.0<br>0.0.0.0                                                                                                    |                                     | ]7    |             |
|              |         |      | Tipo:<br>Endereço I<br>Endereço I<br>Máscara d                                                                                                    | IP Local:<br>IP Remoto:<br>le Sub-rede:                                                                                               |                 |                  | O Fixed II<br>0.0.0.0<br>0.0.0.0<br>255.255.1                                                                                                    | P  DHCP                             | ]7    |             |
|              |         |      | Tipo:<br>Endereço I<br>Endereço I<br>Máscara d<br>IP inumera                                                                                                    | IP Local:<br>IP Remoto:<br>le Sub-rede:<br>ado                                                                                        |                 |                  | O Fixed II<br>0.0.0.0<br>0.0.0.0<br>255.255.2                                                                                                    | P  DHCP                             | ]7    |             |
|              |         |      | Tipo:<br>Endereço I<br>Endereço I<br>Máscara d<br>IP inumera<br>Solicitar D                                                                                                    | IP Local:<br>IP Remoto:<br>le Sub-rede:<br>ado<br>N S:                                                                                |                 |                  | Fixed I      0.0.0      255.255.      0      Ativar                                                                                                    | P  DHCP                             | ]7    |             |
|              |         |      | Tipo:<br>Endereço l<br>Endereço l<br>Máscara d<br>IP inumera<br>Solicitar D<br>Servidor D                                                                                              | IP Local:<br>IP Remoto:<br>le Sub-rede:<br>ado<br>NS:<br>NS primário:                                                                 |                 |                  | Fixed I      0.0.0      0.0.0      255.265.      Ativar                                                                                                    | P  DHCP                             | ] 7   |             |
|              |         |      | Tipo:<br>Endereço I<br>Máscara d<br>IP inumera<br>Solicitar D<br>Servidor D<br>Servidor D                                                                                              | IP Local:<br>IP Remoto:<br>de Sub-rede:<br>do<br>NS :<br>NS primário:                                                                 |                 |                  | Fixed I      0.0.0      255.255.       Ativar                                                                                                    | P  DHCP                             | ] 7   |             |
|              |         |      | Tipo:<br>Endereço I<br>Máscara d<br>IP inumera<br>Solicitar D<br>Servidor D<br>Servidor D                                                                                              | IP Local:<br>IP Remoto:<br>le Sub-rede:<br>ado<br>NS:<br>NS primário:<br>NS secundário:<br>ento de Portas:                            |                 |                  | Fixed I      0.0.0      0.0.0      255.255:       Ativar                                                                                                    | P  DHCP                             | ] 7   |             |
|              |         |      | Tipo:<br>Endereço I<br>Endereço I<br>Máscara d<br>IP inumera<br>Solicitar D<br>Servidor D<br>Servidor D<br>Mapeame                                                                     | IP Local:<br>IP Remoto:<br>e Sub-rede:<br>ado<br>IN S:<br>IN S primário:<br>IN S primário:<br>IN S secundário:<br>ento de Portas:     |                 |                  | Fixed I      0.0.0      0.0.0      255.255.      Ativar      LAN_2                                                                                                    | P  DHCP                             | 7     |             |
|              |         |      | Tipo:<br>Endereço I<br>Endereço I<br>Máscara d<br>IP inumera<br>Solicitar D<br>Servidor D<br>Servidor D<br>Mapeame<br>Z LAN_1<br>Z 5G                                                  | IP Local:<br>IP Remoto:<br>le Sub-rede:<br>ado<br>IN S :<br>IN S primário:<br>IN S secundário:<br>ento de Portas:                     |                 |                  | Fixed I      0.0.0      0.0.0      255 255:         Ativar         LAN_2                                                                                                    | P  DHCP                             | ] 7   |             |
|              |         |      | Tipo:<br>Endereço I<br>Máscara d<br>IP inumera<br>Solicitar D<br>Servidor D<br>Servidor D<br>Mapeame<br>LAN_1<br>2 5G<br>5 5G-AP1                                                      | IP Local:<br>IP Remoto:<br>le Sub-rede:<br>ado<br>NS:<br>NS primário:<br>NS secundário:<br>ento de Portas:                            |                 |                  | Fixed I      0.0.0      0.0.0      255.255.       Ativar      LAN_2      5G-AP                                                                                                    | P  DHCP                             | 7     |             |
|              |         |      | Tipo:<br>Endereço I<br>Endereço I<br>Máscara d<br>IP inumera<br>Solicitar D<br>Servidor D<br>Servidor D<br>Servidor D<br>Mapsame<br>LAN_1<br>5G<br>5G-AP1<br>5G-AP3                    | IP Local:<br>IP Remoto:<br>le Sub-rede:<br>ado<br>NS S<br>NS primário:<br>NS secundário:<br>ento de Portas:                           |                 |                  | Fixed II     0.0.0     0.0.0     255.255.      ④     Ativar      □     □     □     □     □     □     □     □     □     □     □     □     □     □     □     □     □     □     □     □     □     □     □     □     □     □     □     □     □     □     □     □     □     □     □     □     □     □     □     □     □     □     □     □     □     □     □     □     □     □     □     □     □     □     □     □     □     □     □     □     □     □     □     □     □     □     □     □     □     □     □     □     □     □     □     □     □     □     □     □     □     □     □     □     □     □     □     □     □     □     □     □     □     □     □     □     □     □     □     □     □     □     □     □     □     □     □     □     □     □     □     □     □     □     □     □     □     □     □     □     □     □     □     □     □     □     □     □     □     □     □     □     □     □     □     □     □     □     □     □     □     □     □     □     □     □     □     □     □     □     □     □     □     □     □     □     □     □     □     □     □     □     □     □     □     □     □     □     □     □     □     □     □     □     □     □     □     □     □     □     □     □     □     □     □     □     □     □     □     □     □     □     □     □     □     □     □     □     □     □     □     □     □     □     □     □     □     □     □     □     □     □     □     □     □     □     □     □     □     □     □     □     □     □     □     □     □     □     □     □     □     □     □     □     □     □     □     □     □     □     □     □     □     □     □     □     □     □     □     □     □     □     □     □     □     □     □     □     □     □     □     □     □     □     □     □     □     □     □     □     □     □     □     □     □     □     □     □     □     □     □     □     □     □     □     □     □     □     □     □     □     □     □     □     □     □     □     □     □     □     □     □     □     □     □     □     □     □     □     □     □     □     □     □     □     □     □     □     □     □     □     □     □     □     □     □     □     □    □ | P  DHCP                             | 8     |             |
|              |         |      | Tipo:<br>Endereço I<br>Endereço I<br>Máscara d<br>IP inumera<br>Solicitar D<br>Servidor D<br>Servidor D<br>Servidor D<br>Mapeamu<br>LAN_1<br>LAN_1<br>C 5G<br>5G-AP1<br>5G-AP3<br>2.4G | IP Local:<br>IP Remoto:<br>le Sub-rede:<br>ado<br>IN S :<br>IN S primário:<br>IN S secundário:<br>ento de Portas:                     |                 |                  | Fixed I      0.0.0      0.0.0      255.255.       Ativar      LAN_2      5G-AP      5G-AP                                                                                                    | P  DHCP                             | 8     |             |
|              |         |      | Tipo:<br>Endereço I<br>Endereço I<br>Máscara d<br>IP inumera<br>Solicitar D<br>Servidor D<br>Servidor D<br>Mapeam<br>Z LAN_1<br>5G 25G-AP3<br>5G-AP3<br>2.4G<br>2.4G-A3                | IP Local:<br>IP Remoto:<br>IP Remoto:<br>Ie Sub-rede:<br>Indo<br>INS primário:<br>INS primário:<br>INS secundário:<br>Into de Portas: |                 |                  | Fixed II     0.0.0     0.0.0     255.255.     •     • Ativar     • LAN_2     • 5G-AP     • 5G-AP     • 5G-AP     • 5G-AP     • 5G-AP                                                                                                    | P  DHCP  255.0  Desativar  2  4  P2 | 8     |             |

- 1: Acessar o menu "WAN -> Configuração WAN"
- 2: Selecionar "New Link"
- 3: Marcar a opção "Ativar VLAN"
- 4: Inserir a VLAN ID desejada
- 5: Selecionar o modo de operação "IPOE"

- 6: Selecionar Tipo de Conexão "INTERNET"
- 7: Selecionar a opção "DHCP"
- 8: Marcar as portas desejadas que estarão vinculadas a VLAN configurada
- 9: Clicar em "Aplicar" para salvar a configuração

Passo a passo de configuração da rota padrão;

| int        | elt              | ber 121 A | 5<br>c                    |                |             |                                |              |       | <u>Sair</u> |
|------------|------------------|-----------|---------------------------|----------------|-------------|--------------------------------|--------------|-------|-------------|
| Status     | LAN              | WLAN      | WAN                       | Serviços       | VolP        | Avançado                       | Diagnósticos | Admin | Estatistica |
| WAN        |                  |           | Interface<br>Escolha a ro | ta padrão para | o sistema   | 1                              |              |       |             |
| Configuraç | ões WAN<br>Idrão |           | 1 iterface (<br>Aplicar   | wan:<br>3      | W<br>W<br>P | an.v100 ~<br>an.v100<br>pp.v20 |              |       |             |

1: Acessar o menu "WAN -> Interface Padrão"

2: Selecionar uma única VLAN para ser a rota default. Por padrão a ONT aceita apenas uma interface como Rota Padrão.

3: Clicar em "Aplicar" para salvar a configuração